## 港区 Apple ID 注册&登录流程

## 1.注册

1.1 使用浏览器访问 <u>https://appleid.apple.com</u>, 点击右上角<mark>创建您的 Apple ID</mark>链接, 打开注册页面

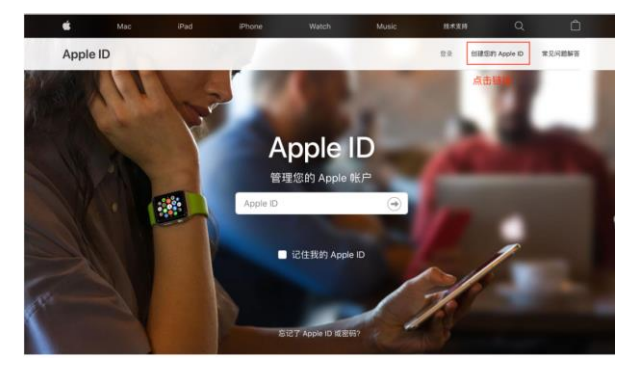

1.2 填写姓名、出生日期、邮箱、密码等信息,国家或地区选择香港,填写待验 证的手机号码,如无香港手机号码,可以选择并填写中国大陆手机号码。

|     | 地氏<br>李                                                                | 名字<br>四                                                                                         |                                                |         |       |      |
|-----|------------------------------------------------------------------------|-------------------------------------------------------------------------------------------------|------------------------------------------------|---------|-------|------|
|     | 国家或地区香港                                                                |                                                                                                 | ~ 选择香港地                                        | x       |       |      |
|     | 出生日期<br>2000年01月(                                                      | 21日                                                                                             | •                                              |         |       |      |
|     | name@example.<br>99<br>这将是您的新 App                                      | e ID,                                                                                           |                                                |         |       |      |
|     | 图码<br>                                                                 |                                                                                                 |                                                |         |       |      |
|     |                                                                        |                                                                                                 |                                                |         |       |      |
|     | +86 (中国大)<br>电运号码<br>1801                                              | 告)                                                                                              | ~<br>•                                         |         |       |      |
|     | 确保您输入的电话<br>或 Web 浏览器时<br>验证方式: ●                                      | 号码随时可用。此电话号码以在忽登<br>验证身份。该操作可能产生短信或数到<br>短信 3语音来电                                               | <sup>录新设备</sup><br><sup>图费用。</sup> 如无香港手机,可填   | 写大陆手机号码 |       |      |
| 1.3 | 根据图片提示                                                                 | ,填入验                                                                                            | 证码,然后                                          | 「点击下方   | 继续按钮进 | 入下一步 |
|     | 确保您<br>或 Web                                                           | 输入的电话号码随时可用。此电1<br>i 浏览器时验证身份。该操作可能                                                             | 舌号码以在您登录新设备<br>产生短信或数据费用。                      |         |       |      |
|     | 验证方                                                                    | 式: Ο 短信 ○ 语音来用                                                                                  | ₿.                                             |         |       |      |
|     | ☑ 公<br>(天日<br>(天日<br>(天日)<br>(天日)<br>(天日)<br>(天日)<br>(天日)<br>(天日)<br>( | 告<br>和关 Apple 产品、服务和软件的公告<br>p、 音乐、 电视节目以及更<br>7. 有乐、电视节目、人更<br>7. 有乐、电影、电视节目、<br>多家内容、特别优惠和推荐。 | 、推荐和更新。<br><b>多内容</b><br>图书、描香、Apple Pay 等的最新发 |         |       |      |
|     | HF                                                                     | 55C 键入图中                                                                                        | 1的字符<br>40 视力障碍                                | 填写验证码   |       |      |
|     |                                                                        | 14                                                                                              |                                                |         |       |      |

0

您的 Apple 10 这是是用于相邻国家学会会意并以动也的情况,出于学会性、炎科和 自我的目的, Apple 会记录您的其他把用体发展,了算数据的管理方式。 继续 点击继续 1.4 查看电子邮箱获得邮箱验证码,并填入文本框中,点击继续。

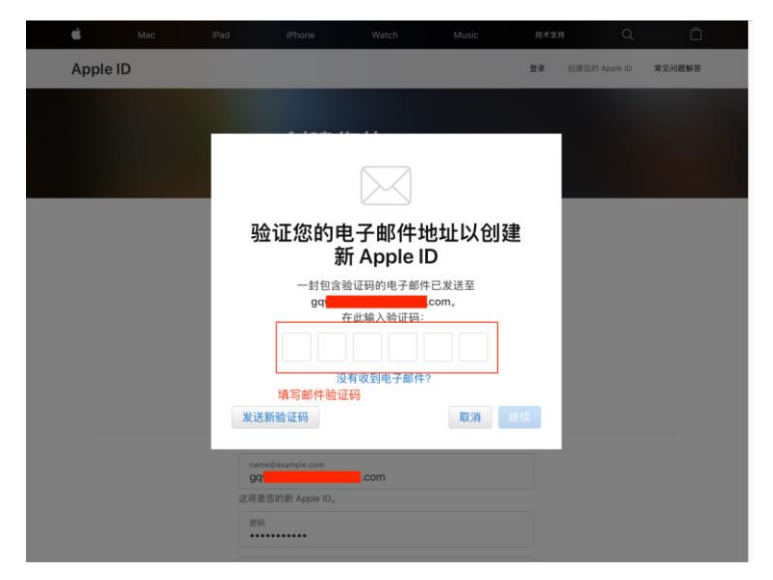

1.5 填入手机验证码到文本框中,点击继续。

|     | Mac    | thed | Prione.        | watch              | Music     | 12/5.7.19  | ~               |        |
|-----|--------|------|----------------|--------------------|-----------|------------|-----------------|--------|
| App | ole ID |      |                |                    |           | <b>2</b> 8 | NURSEA Apple ID | 常见问题解答 |
|     |        |      |                |                    |           |            |                 |        |
|     |        |      | 创建             | 您的 Ap              | ple ID    |            |                 |        |
|     |        |      |                |                    |           |            |                 |        |
|     |        |      | 验证您<br>A       | 的电话号码<br>pple ID 设 | 码以完成<br>适 |            |                 |        |
|     |        |      | 输入发送至          | +86                | 的验证码:     |            |                 |        |
|     |        |      | 填写验证码          | 没有收到验证码?           | 取消        | 1112       |                 |        |
|     |        | _    |                |                    |           |            |                 |        |
|     |        | 94   | ne@example.com | l.com              |           |            |                 |        |
|     |        | 这将日  | 影影的新 Apple ID。 |                    |           |            |                 |        |
|     |        |      |                |                    |           |            |                 |        |

1.6 验证成功。

| É              |                          | Mac       | iPad                  | iPhone   | Watch | Music             | 技术支持 | Q | Ô    |
|----------------|--------------------------|-----------|-----------------------|----------|-------|-------------------|------|---|------|
| <b>พ</b><br>10 | 李四<br><sup>新 Apple</sup> | e ID 是 gc |                       | l.com    |       |                   |      |   | 出日录  |
| 巾              | 长户                       |           | APPLE ID              | .c       | om    | 联络方式<br>g         | .com |   | 1518 |
|                |                          |           | 出生日期<br>2000年0        | 01月01日   |       |                   |      |   |      |
|                |                          |           | <sup>语言</sup><br>简体中文 | - 中文(简体) |       |                   |      |   |      |
|                |                          |           | 国家或地区<br>香港           |          |       |                   |      |   |      |
| 岁              | 安全                       |           | 密码<br>更改密码            | <u>.</u> |       | 受信任电话号码<br>+86    |      |   | 5218 |
|                |                          |           | 双重认证<br>开启            |          |       | App 专用密码<br>生成密码… |      |   |      |
|                |                          |           |                       |          |       |                   |      |   |      |

## 2. 登录

| 2.1 手    | 机打开           | AppStore, | 使用新注册的 AppleID 登陆 |
|----------|---------------|-----------|-------------------|
| 10:16 🕫  |               | ,ı  ≎ M   |                   |
|          | 帐户            | 完成        |                   |
|          |               |           |                   |
| Apple ID | g             | l.com     |                   |
| 密码       |               |           |                   |
| 登录       |               |           |                   |
|          | 忘记 Apple ID 或 | 密码?       |                   |
| 2.2 输    | 入手机           | 验证码验证     | E                 |

| 10:16 🕫            | ul ≎ ال           |
|--------------------|-------------------|
| 取消                 |                   |
| 双重认                | 人证                |
| 一条包含验证码的<br>09。输入! | 信息已发送至<br>脸证码以继续。 |
| 没有收到验              | <br>证码?           |

2.3 在弹出来的弹框中,选择<mark>检查</mark>

| Apple ID gq                                                                                      |
|--------------------------------------------------------------------------------------------------|
| 密码                                                                                               |
|                                                                                                  |
| 豆求<br>忘记 Apple (D可称码?                                                                            |
| 世帯<br>住使用过。<br>登点"检查"以登录、然后检查您的<br>张户信息。<br>取消<br>歴費<br>更新版应用修复了一些崩溃问题,同时提升了一<br>些功能的加载速度。<br>更多 |
| 2.4 在下一个页面中, <mark>打开同意条款与条件选项</mark>                                                            |
| 10:17 개 atl 후 (%)                                                                                |
| 取消 完成创建 Apple ID 下一页                                                                             |
| gg<br>要使用 Apple ID 进行购买,您必须接受 Apple 媒体条<br>款与条件,然后因边付款方式。                                        |
| 香港 〉                                                                                             |
| 同意条款与条件                                                                                          |
| 轻点"下一页"即表示您同意Apple 媒体服务条款与条件。                                                                    |

2.5 注意在该页面中,如果没有付款的需求,无需选择付款方式,然后在下方填入香港账单地址和电话(地址和电话可在 https://www.meiguodizhi.com/hk-address 生成)。 填完后点击右上角的下一页。

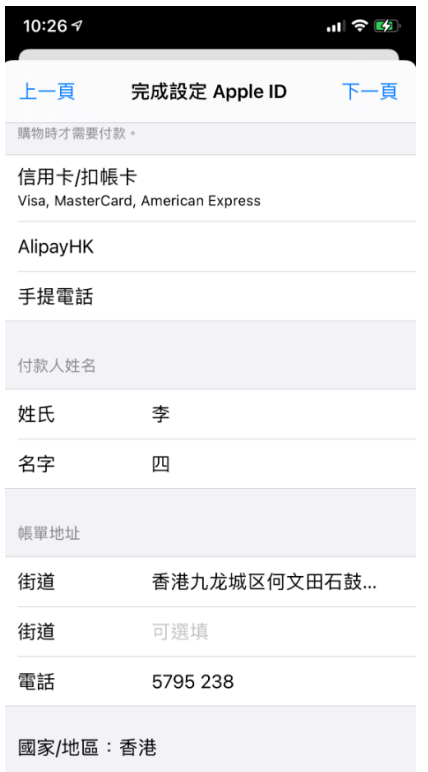

Apple 以符合業界標準的加密方式為你保密個人資料。

2.6 注册完成。

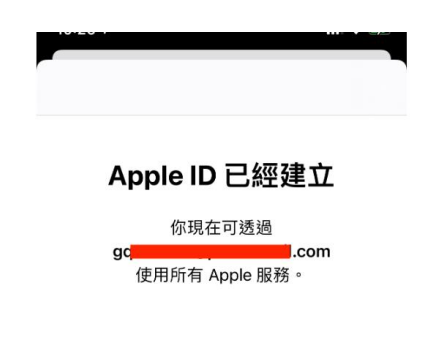

繼續